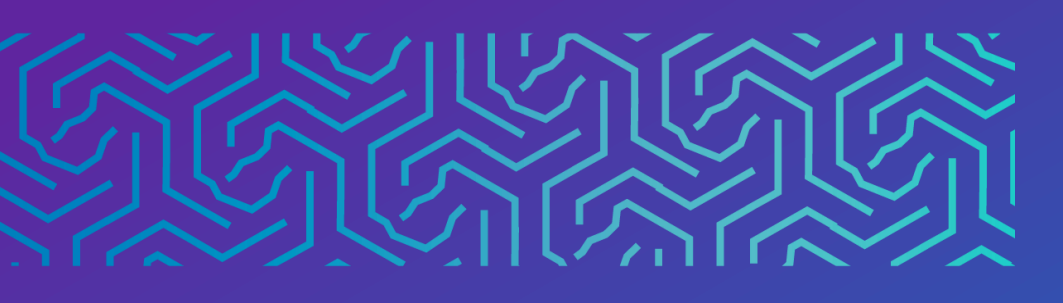

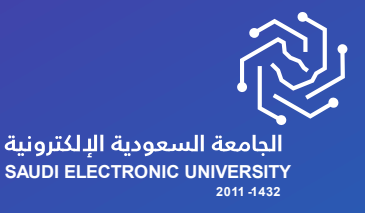

عمادة القبول وشؤون الطلاب

# دليل الاعتذار عن الفصل الدراسي

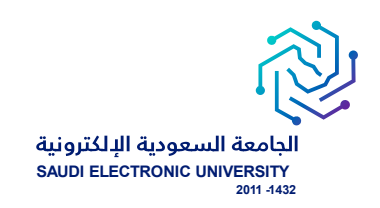

# خدمة الاعتذار عن الفصل الدراسي

#### o وصف الخدمة:

خدمة تتيح للطالب الاعتذار عن الفصل الدراسي حسب شروط الجامعة.

#### أربط الخدمة:

- إتاحة خدمة الاعتذار من الجامعة حسب التقويم الأكاديمي.
  - **-** سداد الرسوم الدراسية.
- أن يكون طالب تخصص، ولا تتاح الخدمة لطلبة السنة الأولى المشتركة.
  - أن يكون لديه مقررات مسجلة.
- يمكن للطالب الاعتذار ثلاثة فصول متفرقة أو فصلين دراسيين متتاليين.

#### o رابط الخدمة: هنا

#### ماشات تقديم الخدمة:

للتقدم على الخدمة يجب الدخول إلى صفحة الخدمات الإلكترونية واختيار الخدمات الذاتية للطلبة > Banner > الخدمات الإلكترونية > طلب خدمة من الخدمات المتاحة، والتي تحتوي على الخدمات المتاحة للطالب حاليًا حسب التقويم الأكاديمي، وحسب انطباق الشروط .

| <b>b</b> & D @ |                                    | https://iam.seu.edu.sa/SEUSSO/pages/login.jsp 🗄 🛛 🔿 🔶 🔶 |
|----------------|------------------------------------|---------------------------------------------------------|
| ſ              | ورية البر                          | Login                                                   |
|                |                                    |                                                         |
|                | 1432<br>SPUIL FLECTRONIC UNIVERSIT | LOGIN<br>Forgot Password<br>SSO Help                    |
|                |                                    |                                                         |
|                |                                    |                                                         |

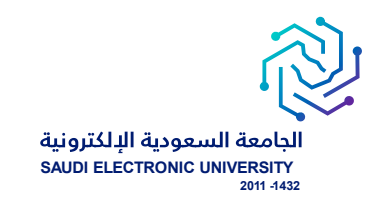

#### - اختيار أيقونة الخدمات الذاتية للطلبة.

| English                                                                                                    |                          |                                       |                                 | Ģ | مردیا : 🗸            |
|----------------------------------------------------------------------------------------------------|--------------------------|---------------------------------------|---------------------------------|---|----------------------|
| الأخبار                                                                                                    |                          | Contract Variation                    | أنظمتي                          |   | 向 الرئيسية           |
|                                                                                                    |                          | <b>P</b>                              | (C)                             | ٢ | الشؤون الأكاديمية    |
|                                                                                                    | إدارة الأحداث والمناسبات | تسجيل المقررات                        | الخدمات الذاتية للطلبة          | < | الإجراءات الأكاديمية |
|                                                                                                    | ت<br>الحقوق الطلابية     | البلدکیورد                            | البريد الإلكتروني               | ٢ | تسجیل المقررات       |
| مذكرة تفاهم بين الجامعة السعودية الإلكترونية ومؤسسة ساعي لتطوير<br>الأحقاف                                                                                                    |                          | 200K                                  |                                 | ¢ | \$ الشؤون المالية    |
| Ë10-10-2023                                                                                                    | منصة المصادر المعرفية    | ركي<br>تعليمات الاختبارات الإلكترونية | 7 📧 ۲<br>السجل المهاري والتدريب | < | 🖍 🔨 شؤون الاختبارات  |
| والتلاط                                                                                                    |                          |                                       | C                               | ¢ | 📚 شؤون الخريجين      |
|                                                                                                    |                          |                                       | المركز الطبي الجامعي            | < | 🕎 طلبات أخرى         |
| Applied a first for the second a first for the second a first for th |                          |                                       | التقويم الدراسي                 | ¢ | 🔲 المساعد الأكاديمي  |
|                                                                                                    |                          |                                       |                                 | < | 📫 انظمتي             |

- اختيار أيقونة الخدمات الإلكترونية.

| •••       | ~~ | 9 | Ē | 5⁄≣ | C)D | A | https://bannservices.seu.edu.sa/StudentSelfServ                                                                     | ice/ssb/studentCommonDashboard | ð C           | $\rightarrow$ |
|-----------|----|---|---|-----|-----|---|----------------------------------------------------------------------------------------------------|--------------------------------|---------------|---------------|
| test test | ◕  | * |   |     |     |   |                                                                                                    |                                | @ ellucian    |               |
|           |    |   |   |     |     |   |                                                                                                    |                                | Banner ,      | < دخله        |
|           |    |   |   |     |     |   |                                                                                                    | <                              | مات المشخصيية | المعلوه       |
|           |    |   |   |     |     |   |                                                                                                    | <                              |               | الطالب        |
|           |    |   |   |     |     |   |                                                                                                    |                                | ت الألكترونية | الخدماد       |
|           |    |   |   |     |     |   | الكب. من هذا، بمكلك التصفح للصفحات الثالية باستخدام قائمة Banner في المربع الرئيسي (Alt+M) حسب دررك في المؤسسة:<br> |                                |               |               |
|           |    |   |   |     |     |   |                                                                                                    |                                |               |               |
|           |    |   |   |     |     |   |                                                                                                    |                                |               |               |
|           |    |   |   |     |     |   | ى 9x<br>بە                                                                                                    |                                |               |               |
|           |    |   |   |     |     |   |                                                                                                    |                                |               |               |
|           |    |   |   |     |     |   |                                                                                                    |                                |               |               |
|           |    |   |   |     |     |   | ريد. إلكائر ونى للمسجل                                                                                              |                                |               |               |
|           |    |   |   |     |     |   |                                                                                                    |                                |               |               |
|           |    |   |   |     |     |   |                                                                                                    |                                |               |               |
|           |    |   |   |     |     |   |                                                                                                    |                                |               |               |
|           |    |   |   |     |     |   |                                                                                                    |                                |               |               |

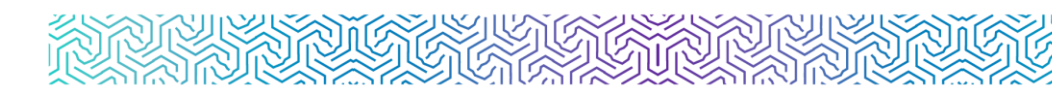

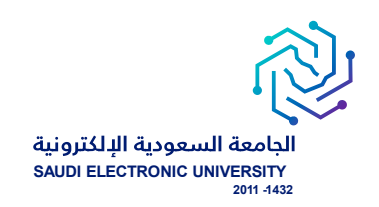

### شاشة عرض الخدمة وهي أول شاشة تظهر لمقدم الطلب ويتم من خلالها:

- اختيار الحركات الأكاديمية للطالب في التبويب الأول ويسمى تصنيف الخدمة.
- اختيار الخدمة المناسبة من القائمة المنسدلة والتي تحتوي على الخدمات المتاحة للطالب حاليًا حسب شروط التقويم الأكاديمي، وحسب انطباق الشروط.

| : @ellucian                         |                         |   | * | ٩ | TEAM BANNER TEST |
|-------------------------------------|-------------------------|---|---|---|------------------|
| Student Services Dashboard • Reques | for Service             |   |   |   |                  |
| Request for Service                 |                         |   |   |   |                  |
| * - indicates a required field.     |                         |   |   |   |                  |
| Category: *                         | الحركت الأكلوبية للللات | ۷ |   |   |                  |
| Service: *                          | تلجئ المسل الدراسي      | * |   |   |                  |
|                                     |                         |   |   |   |                  |
| Continue Cancel Search by Text      |                         |   |   |   |                  |

# ماشة الشروط والأحكام الخاصة بالخدمة:

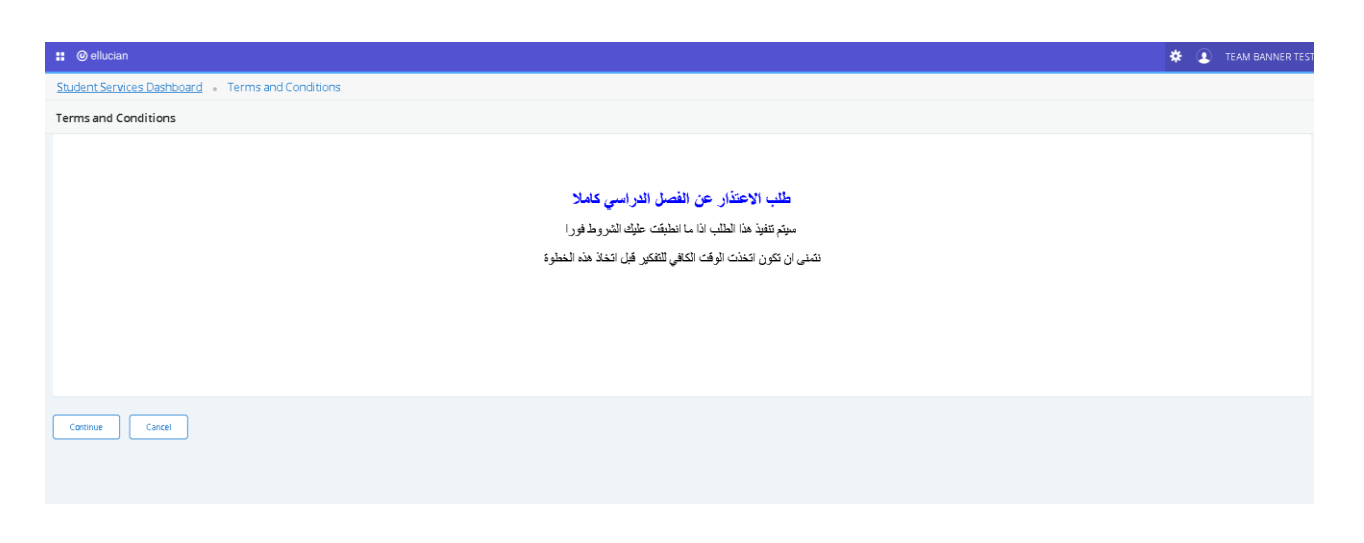

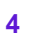

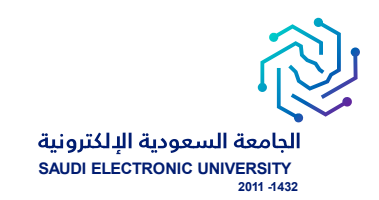

### ٥ شاشة تقديم طلب الخدمة:

- خانة للفصل الدراسي المتاح التقديم عليه، ويتم تحديثها بشكل فصلي حسب إتاحة الخدمة لكل فصل دراسي.
  - خانة الملاحظات عن تقديم الطلب.

| 🚦 🞯 ellucian                       |                             | 🏶 🌘 TEAM BANNER TE |
|------------------------------------|-----------------------------|--------------------|
| Student Services Dashboard • Servi | e Request Detail            |                    |
| Service Request Detail             |                             |                    |
| * - indicates a required field.    |                             |                    |
| Service:                           | الاعتدار. عن المصلى الدراسي |                    |
| Service Description:               |                             |                    |
| Estimated Delivery Date:           |                             |                    |
| * الفمل التراسي البراد الإحفار عنه | First Term 2023-2024        | v                  |
| Comments to service:               | حلة خاسة                    |                    |
|                                    |                             |                    |
|                                    |                             |                    |
|                                    | Remaining Champtons : 2000  |                    |
|                                    | Remaining Characters . 5990 |                    |
| Save                               |                             |                    |
|                                    |                             |                    |
|                                    |                             |                    |

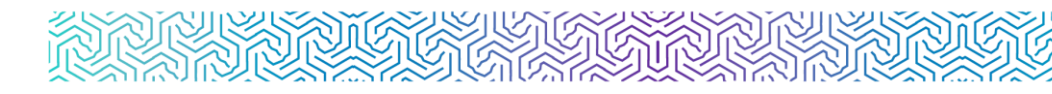

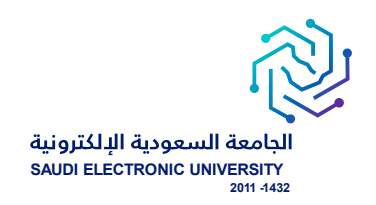

#### لمتابعة الطلبات:

الدخول على الخدمات الذاتية </ Banner > الخدمات الإلكترونية > متابعة طلبات الخدمات

| •••       | ~~~~~~~~~~~~~~~~~~~~~~~~~~~~~~~~~~~~~~ | 9 | œ | £^≡ | CD | Aø |   |  | https:/ | /bannsei | rvices.seu | <b>edu.sa</b> /St | udentSelfSe | rvice/ssb | /stuossr#/p | DispApp | lyProtocol | ê) (      | C →      | >  |
|-----------|----------------------------------------|---|---|-----|----|----|---|--|---------|----------|------------|-------------------|-------------|-----------|-------------|---------|------------|-----------|----------|----|
| test test | 9                                      | * |   |     |    |    |   |  |         |          |            |                   |             |           |             |         | 0          | ) ellucia | in 🚦     |    |
|           |                                        |   |   |     |    |    |   |  |         |          |            |                   |             |           |             |         | روذية      | ت الالکتر | الخدما   | >  |
|           |                                        |   |   |     |    |    |   |  |         |          |            |                   |             |           |             |         | ية         | الالكترون | خدمات    | 11 |
|           |                                        |   |   |     |    |    |   |  |         |          |            |                   |             |           |             |         | مات        | بات الخد  | نابعة طا | مد |
|           |                                        |   |   |     |    |    | ~ |  |         |          |            |                   |             |           |             |         |            |           |          |    |
|           |                                        |   |   |     |    |    | ~ |  |         |          |            |                   |             |           |             |         |            |           |          |    |
|           |                                        |   |   |     |    |    |   |  |         |          |            |                   |             |           |             |         |            |           |          |    |
|           |                                        |   |   |     |    |    |   |  |         |          |            |                   |             |           |             |         |            |           |          |    |

الحالة :

new request : طلب جدید

Reject : مرفوض

Approve : مقبول

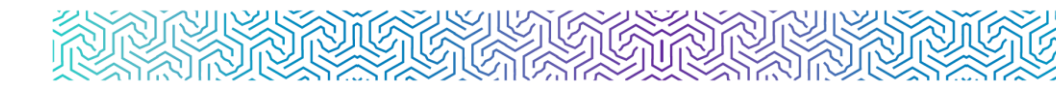

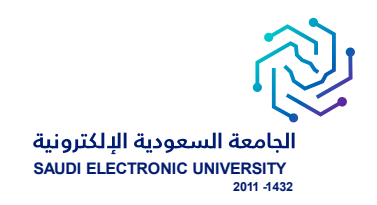

## شاشة متابعة جميع الطلبات التي تم التقديم عليها وتظهر ملخص حالة الطلب:

| ellucian               |                            |                    |                    |                            |                    |               |           | * 🔹        | TEAM BANNER TES |
|------------------------|----------------------------|--------------------|--------------------|----------------------------|--------------------|---------------|-----------|------------|-----------------|
| Student Services Dash  | board 🔹 View Status d      | of Service Request |                    |                            |                    |               |           |            |                 |
| View Status of Service | Request                    |                    |                    |                            |                    |               |           |            |                 |
| Requested Services     |                            |                    |                    |                            |                    |               |           |            |                 |
| Service Number         | Estimated Delivery<br>Date | © Entry Date       | 0 Service          | Delivery Date              | tus 🗘 Payment Date | Boleto Number | Bank Code | 0 Bank B   | oleto 0         |
| 225                    | {(formattedValue()))       | 10/05/2023         | تلبيل فاستل اقراسي | {{formattedValue{})}} Reje | ted                |               |           |            |                 |
|                        |                            |                    |                    |                            |                    |               |           |            |                 |
|                        |                            |                    |                    |                            |                    |               |           |            |                 |
|                        |                            |                    |                    |                            |                    |               |           |            |                 |
|                        |                            |                    |                    |                            |                    |               |           |            |                 |
|                        |                            |                    |                    |                            |                    |               |           |            |                 |
|                        |                            |                    |                    |                            |                    |               |           |            |                 |
|                        |                            |                    |                    |                            |                    |               |           |            |                 |
|                        |                            |                    |                    |                            |                    |               |           |            |                 |
|                        |                            |                    |                    |                            |                    |               |           |            |                 |
|                        |                            |                    |                    |                            |                    |               |           |            |                 |
|                        |                            |                    |                    |                            |                    |               |           |            |                 |
|                        |                            |                    |                    |                            |                    |               |           |            |                 |
|                        |                            |                    |                    |                            |                    |               | نديدة     | طلب خدمة ج | جديد            |

## ۵ شاشة متابعة تفاصيل الطلب:

|                                                                                       | Sign Out 🛛 🖲 Help                         |
|---------------------------------------------------------------------------------------|-------------------------------------------|
| السمودية الإلكترونية<br>SAUDI ELECTRONIC UNIVERSITY<br>2011-1032                      |                                           |
| مرکز تقدان قدیم اعداد استام میاه تقدین ا تعقی ا سارد ده میدا خان<br>Browse De Edition | Find a page                               |
| Service Edition                                                                       | am 12:59 11/06/2023                       |
| 0<br>تلویل العمان الدراسی                                                             | :Service Number<br>:Service<br>:Campus    |
| "تم تنفيذ القول من المصل                                                              | :Comments to service                      |
|                                                                                       | :Number of copies                         |
|                                                                                       | :Delivery Service                         |
| Third Term 2022-202                                                                   | Amount.<br>انقصل اکدراسی المراد تأجیله: ع |
|                                                                                       | سچپ التأجيل:                              |
| 30/04/202                                                                             | :Estimated Delivery Date                  |
| Approved                                                                              | :Status                                   |
|                                                                                       | :Status Date                              |
|                                                                                       | Institution comment                       |
|                                                                                       | revious Menu   Save                       |
|                                                                                       | ellucians                                 |

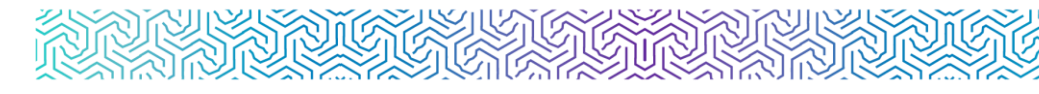

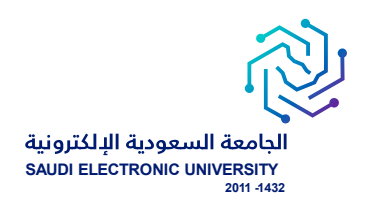

## إشعار الطلبة:

- يتم إشعار الطالب / الطالبة عبر البريد الإلكتروني بعد تنفيذ الطلب إلكترونيًا ويحتوي على تفاصيل الطلب.
  - يتم إشعار الطالب / الطالبة عبر البريد الإلكتروني برفض طلبه مع ذكر أسباب رفض الطلب بعد تقديم الطلب.

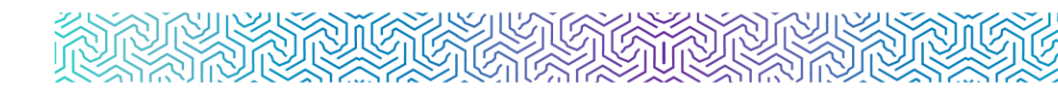

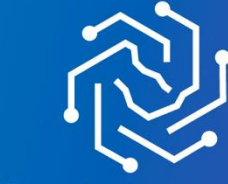

الجامعة السعودية الإلكترونية SAUDI ELECTRONIC UNIVERSITY 2011-1432

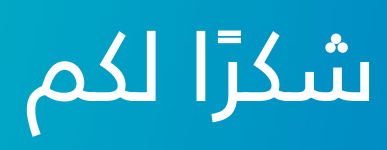

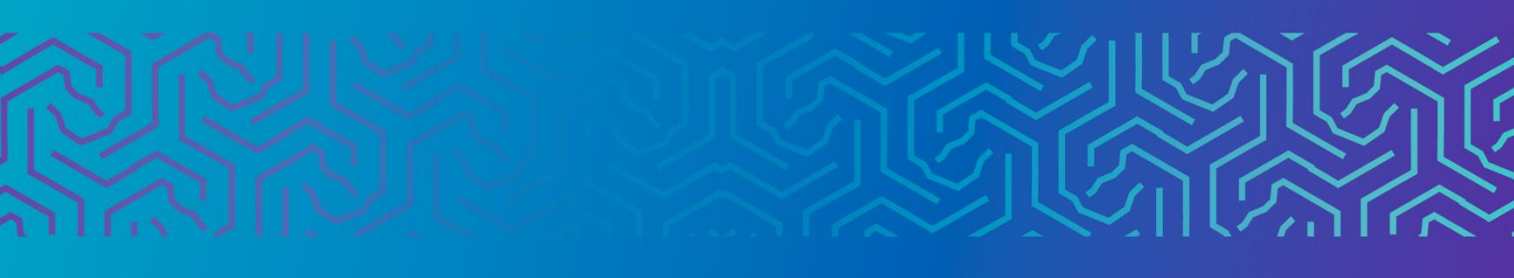